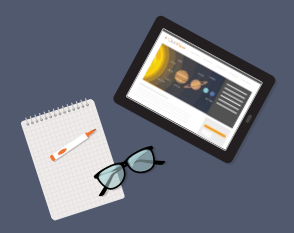

# Get started with ClickView

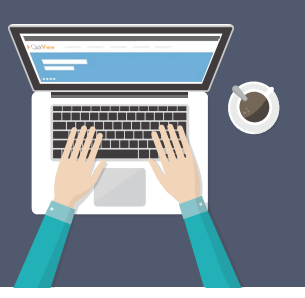

| ▶ Click <mark>View</mark> |  |
|---------------------------|--|
| michelle.ada              |  |
|                           |  |
|                           |  |

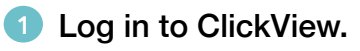

Open your web browser, go to online.clickview.com.au and log in using your existing ClickView credentials.

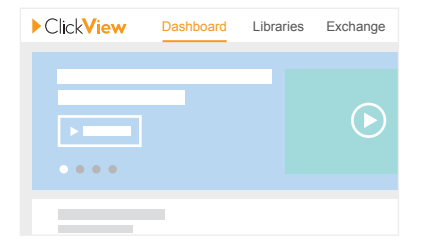

# 2 See our latest and most popular videos, and easily search for videos using the Dashboard.

View all our featured videos in one convenient location to find the perfect video for your classroom by searching via curriculum codes or learning areas.

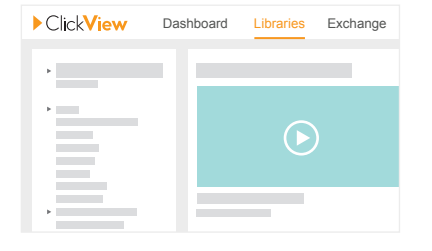

## 3 Browse and search titles in Libraries.

Within Libraries, you can find the videos in categories on the left side of the page or by typing keywords into the search bar.

| ▶ Click <b>View</b> | Dashboard Libraries Exchange |
|---------------------|------------------------------|
|                     |                              |
| ><br>>              |                              |
| E                   |                              |

# 4 Find current, contextual TV programmes.

Find the best educational TV programmes uploaded by our community of educators in the Exchange.

| Info    | Interactive videos | 3 Sha | re Clips |
|---------|--------------------|-------|----------|
| Link    | Embed              |       |          |
| Link to | this video         |       |          |
|         |                    |       | Сору     |
| Ema     | ail this link      |       |          |
|         |                    |       |          |

#### Share videos with your students.

Once you have found a video you wish to share, click on the Share tab, then copy and paste either the Link or Embed link to share with your students, or embed into your school's LMS or website.

|                         |                      |       | 0.1   |
|-------------------------|----------------------|-------|-------|
| Info                    | Interactive videos 2 | Share | Clips |
|                         |                      |       |       |
| C                       |                      |       |       |
|                         |                      |       |       |
| $\overline{\mathbf{O}}$ |                      |       |       |

## 6 Create an interactive video.

Simply find the video you wish to use and underneath the *Interactive video* tab, and click *Create an interactive video*.

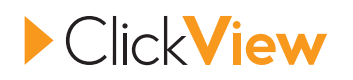